# **Override Pengerjaan Tugas untuk Mahasiswa Tertentu**

Dosen dapat memberikan pengecualian pada mahasiswa-mahasiswa tertentu dalam hal waktu pengerjaan tugas dengan cara sebagai berikut:

Step 1 --- Masuk ke dalam *course* yang anda inginkan, kemudian klik *activity assignment* yang ingin dirubah pengaturannya.

| Ć.    | ≡ | [] Re | ecent → English (en) →                                                                                                    |                             | Admin CELOE |
|-------|---|-------|----------------------------------------------------------------------------------------------------|-----------------------------|-------------|
| =     |   |       | * ounité énir                                                                                                    | Edit 🔻                      |             |
| 10    |   |       | 🕂 🕼 Online Quiz 3: Relasi Rekurensi 🖋                                                                                                    | Edit 👻 💄                    |             |
| 쓭     |   |       | Kuis untuk materi yang terkait dengan Topik 3: Relasi Rekurensi.                                                                                                    |                             |             |
| U     |   |       | Pastikan Anda sudah terdaftar dan <i>login</i> dengan akun mahasiswa Anda. Kuis terdiri atas 15 soal yang diambil secara acal<br>setidaknya 30 soal pada bank soal untuk satu topik. Setiap mahasiswa memperoleh tiga kesempatan percobaan. Nilai ku<br>adalah nilai percobaan terakhir. | ik dari<br>uis yang diambil | I.          |
| g     |   |       | Soal dapat berupa: pilihan gane Klik activity assignment yang benar/salah.                                                                                                    |                             |             |
| ■     |   |       | + Assignments ingin diatur penilaiannya.                                                                                                    | Edit 🔻                      |             |
| ſ'n   |   |       | ✤ I Assignment 3: Recurrence Relation                                                                                                    | Edit 👻 💄                    |             |
|       |   |       | Discussion Forum                                                                                                    | Edit 🔻                      |             |
| Ŀ     |   |       | 🕂 🚯 Forum Diskusi Materi Topik 3: Relasi Rekurensi 🖍                                                                                                    | Edit 👻 💄                    |             |
| ß     |   |       | External Links                                                                                                    | Edit 👻                      |             |
|       |   |       | Han academy: recursively defined function (sequence) &                                                                                                    | Edit 🔻                      |             |
| Ċ     |   |       | ✤ I wow to get characteristic equation from a recurrence relation 𝖋                                                                                                    | Edit 🔻                      |             |
| Ŀ     |   |       | Solving recurrence relations &                                                                                                    | Edit 👻                      |             |
|       |   |       | 🕂 📴 MSH2A3 - MATEMATIKA DISKRIT A - PBO3 - M1 - MOTIVASI DAN DEFINISI RELASI REKURENSI 🖋                                                                                                    | Edit 👻 🛔 🗌                  |             |
| Ċ     |   |       | 🕂 🔫 MSH2A3 - MATEMATIKA DISKRIT A - PBO3 - M2 - MODEL PERMASALAHAN DENGAN RELASI REKURENSI 🖋                                                                                                    | Edit 🕶 🛔 🗌                  |             |
| G     |   |       | 🕂 🗜 MSH2A3 - MATEMATIKA DISKRIT A - PBO3 - M3 - RELASI REKURENSI LINEAR HOMOGEN BERKOEFISIEN KONSTAN 🖋                                                                                                    | Edit -                      |             |
| كايمو |   |       | 🕂 🔫 MSH2A3 - MATEMATIKA DISKRIT A - PBO3 - M4 - PERSAMAAN KARAKTERISTIK 🖋                                                                                                    | Edit 🕶 🛔 🗌                  |             |
|       |   |       | 🕂 🌇 MSH2A3 - MATEMATIKA DISKRIT A - PBO3 - MS - PERSAMAAN KARAKTERISTIK BERAKAR BERBEDA 🖋                                                                                                    | Edit 🕶 🛔 🗌                  | ]           |

Step 2 ---- Klik tombol Actions menu bersimbol gear.

| e =                     | Recent → English (en) →                                                                                                    | Admin CELOE |
|-------------------------|----------------------------------------------------------------------------------------------------|-------------|
| <pre>sections 1 2</pre> | Dummy Course<br>Dashboard / My courses / MKC / Topik 3: Relasi Rekurensi / Assignment 3: Recurrence Relation<br>Klik tombol Actions<br>menu                                                                                  |             |
| 3<br>4<br>5             | Assignment 3: Recurrence Relation. Jawaban boleh ditulis dalam bahasa Indonesia. Harap baca tata cara pengerjaan dan pengumpulan tugas.<br>Assignment 3: Recurrence-40275.pdf 30 September 2019, 10:19 AM<br>Grading summary |             |
| 6<br>7                  | Hidden from students No                                                                                                    |             |
| 8                       | Groups 2                                                                                                    |             |
| 9                       | Submitted 1                                                                                                    |             |
| 10<br>¢°                | View all submissions Grade                                                                                                    | 0           |

#### Step 3 --- Klik menu "User overrides".

|          | Recent - English (en) -                                                                                                    | Admin CELOE              |
|----------|----------------------------------------------------------------------------------------------------|--------------------------|
| <        | Klik menu "User                                                                                                    | Group overrides          |
| SECTIONS | Dummy Course overrides"                                                                                                    | > User overrides         |
| 1        | Dashboard / My courses / MKC / Topik 3: Relasi Rekurensi / Assignment 3: Recurrence Relation                               | Locally assigned roles   |
| 2        |                                                                                                    | Permissions              |
|          |                                                                                                    | Check permissions        |
| 3        | Assignment 3: Recurrence Relation                                                                                          | Filters                  |
| 4        | Assignment 3: Recurrence Relation. Jawaban boleh ditulis dalam bahasa Indonesia. Harap baca tata cara pengerjaan dan pengu | Competency breakdown     |
|          | Assignment3-Recurrence-40275.pdf 30 September 2019, 10:19 AM                                                               | Logs                     |
| 5        | Grading summary                                                                                                    | Backup                   |
| 6        |                                                                                                    | Restore                  |
| 7        | Hidden from students                                                                                                    | Advanced grading         |
|          | Groups                                                                                                    | View gradebook           |
| 8        |                                                                                                    | View all submissions     |
| 9        | Submitted                                                                                                    | Download all submissions |
| 10       | View all submissions Grade                                                                                                 | 0                        |
| ¢\$      |                                                                                                    |                          |

#### Step 4 --- Klik tombol "Add user override".

| e      | ≡ [] Recent - English (en) -                                                                                                  | Admin CELOE                               |
|--------|----------------------------------------------------------------------------------------------------|-------------------------------------------|
| 2<br>2 | Dummy Course<br>Dashboard / My courses / MKC / Topik 3: Relasi Rekurensi / Assignment 3: Recurrence Relation / User overrides |                                           |
| U<br>V | Assignment 3: Recurrence Relation                                                                                             |                                           |
|        | Klik tombol "Add<br>user override"                                                                                            |                                           |
| 6      | CONTACT US F                                                                                                    | ollow Us                                  |
| 6      | Telkom University - CeLOE Office                                                                                              | f) 🕑 in G• 💿                              |
| G      | Lt.5<br>Jl. Telekomunikasi Terusan Buah                                                                                       | <u> </u>                                  |
| C      | Bandung - 40257, Indonesia<br>mail:                                                                                           |                                           |
| G      | infoceloe@telkomuniversity.ac.id<br>phone: +62 821-1666-3563                                                                  |                                           |
| ¢ŝ     |                                                                                                    | You are logged in as Admin CELOE Log out) |

Step 5 --- Pilih mahasiswa yang ingin diberikan pengecualian.

| e =      | 【】 Recent ▼ English (en) ▼                                                                                                    | Admin CELOE |
|----------|----------------------------------------------------------------------------------------------------|-------------|
| (2)<br>後 | Dummy Course<br>Dashboard / My courses / MKC / Topik 3: Relasi Rekurensi / Assignment 3: Recurrence Relation / Edit override                                                            |             |
| U<br>S   | Assignment 3: Recurrence Relation                                                                                                    |             |
| ⊞        | Override     Masukan nama<br>mahasiswa.     Klik nama/username<br>mahasiswa yang sesuai.                                                                                                |             |
|          | ade kurni                                                                                                    |             |
|          | Allow submissions from                                                                                                    |             |
| Ъ        | Due date     28 ♦     July     ♦     2020 ♦     14 ♦     28 ♦     Image: Enable       Cut-off date     Cut-off date     Cut-off date     Cut-off date     Cut-off date     Cut-off date |             |
|          | Revert to assignment defaults                                                                                                    |             |
|          | Save and enter another override Cancel                                                                                                    |             |
| o:       | There are required fields in this form marked <b>9</b> .                                                                                                    |             |

Step 6 --- Masukan pengaturan waktu yang baru, kemudian klik "Save".

| Ð                | ≡ 53 | Recent ▼ English (en) ▼                                |                                                                                                    | Admin CELOE |
|------------------|------|--------------------------------------------------------|----------------------------------------------------------------------------------------------------|-------------|
| <b>∲</b> 2<br>¥a |      | Dummy Course<br>Dashboard / My courses / MKC / Topik 3 | : Relasi Rekurensi / Assignment 3: Recurrence Relation / Edit override                                                                                                    |             |
| U<br>V           |      | Assignment 3: Rec                                      | urrence Relation                                                                                                    |             |
| ▦                |      | Override user                                          | × ADE KURNIAWAN, adekrnwn@365.telkomuniversity.ac.id Masukan pengaturan waktu yang baru.                                                                                                    |             |
| 6                |      | Allow outpringing from                                 | Search V                                                                                                    |             |
| с<br>~           |      | Due date                                               | 7 $\blacklozenge$ January $\diamondsuit$ 2019 $\diamondsuit$ 00 $\diamondsuit$ $\textcircled{m}$ $\textcircled{mable}$ 28 $\diamondsuit$ July $\diamondsuit$ 2020 $\diamondsuit$ 14 $\diamondsuit$ 28 $\diamondsuit$ $\textcircled{m}$ $\fbox{mable}$ |             |
| 6                |      | Cut-off date                                           | 28 ¢ July ¢ 2020 ¢ 14 ¢ 28 ¢ ∰ <b>Z</b> Enable                                                                                                    |             |
| ت<br>م           |      | Klik "Save".                                           | Revert to assignment defaults                                                                                                    |             |
| ¢;               |      | There are required fields in this form ma              | Save Save and enter another override Cancel                                                                                                    |             |

Step 7 --- Hasilnya akan terlihat seperti gambar di bawah ini:

| Ð          | ≡ 3                               | Recent ▼ English (en) ▼                                                                         |                               |                                                    | Admi Admi   | in CELOE |
|------------|-----------------------------------|-------------------------------------------------------------------------------------------------|-------------------------------|----------------------------------------------------|-------------|----------|
| (t).<br>19 |                                   | Dummy Course<br>Dashboard / My courses / MKC                                                    | / Topik 3: Relasi Rekurensi / | Assignment 3: Recurrence Relation / User overrides |             |          |
| U          | Assignment 3: Recurrence Relation |                                                                                                 |                               |                                                    |             |          |
| _          |                                   | User                                                                                            | Overrides                     |                                                    | Action      |          |
| ▦          |                                   |                                                                                                 | Due date                      | Tuesday, 28 July 2020, 2:28 PM                     |             |          |
| Ŀ          |                                   | ADE KURNIAWAN                                                                                   |                               |                                                    | 🌣 🖓 🛍       |          |
| Ъ          |                                   |                                                                                                 | Cut-off date                  | Tuesday, 28 July 2020, 2:28 PM                     |             |          |
| Ъ          |                                   | Add user override                                                                               |                               |                                                    |             |          |
| G          | C                                 | ONTACT US                                                                                       |                               |                                                    | Follow Us   |          |
| Ŀ          | Те                                | elkom University - CeLOE Office                                                                 |                               |                                                    | f 🔽 in G. 🞯 |          |
| ß          | Ge<br>Lt.<br>Jl.                  | edung Bangkit Telkom University,<br>.5<br>. Telekomunikasi Terusan Buah                         |                               |                                                    | à           |          |
| Ľ          | Ba                                | atu                                                                                             |                               |                                                    |             |          |
| 0\$        | m<br>in                           | andeng= 40237, indonesta<br>jail:<br>ifoceloe@telkomuniversity.ac.id<br>hone: +62 821-1666-3563 |                               |                                                    |             |          |